# BAN QUẢN LÝ KHU CÔNG NGHỆ CAO VÀ CÁC KHU CÔNG NGHIỆP ĐÀ NẵNG

---®@@.---

# HƯỚNG DẪN SỬ DỤNG

## ỨNG DỤNG BẢN ĐỒ SỐ CÁC DOANH NGHIỆP TẠI KHU CNC VÀ CÁC KCN TRÊN GOOGLE MAPS CHO DOANH NGHIỆP

Vai trò Doanh nghiệp/ Nhà đầu tư Version 1.0

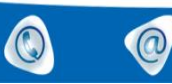

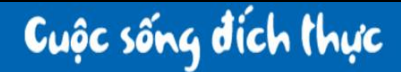

| 1. Trar | ng chủ:1                        |
|---------|---------------------------------|
| 2. Quỹ  | ð đất trống:1                   |
| 2.1.    | Danh sách quỹ đất trống:2       |
| 2.2.    | Xem chi tiết quỹ đất trống:2    |
| 3. Nhà  | xưởng:4                         |
| 3.1.    | Danh sách nhà xưởng:4           |
| 3.2.    | Xem chi tiết nhà xưởng:5        |
| 4. Bån  | đồ số:6                         |
| 5. Doa  | nh nghiệp:7                     |
| 5.1.    | Doanh nghiệp:7                  |
| 5.2.    | Văn bản:                        |
| 6. Liêr | 1 hệ:                           |
| 7. Đăn  | g ký tài khoản:13               |
| 8. Đăn  | g nhập:15                       |
| 9. Báo  | cáo nhà đầu tư: 17              |
| 9.1.    | Danh sách yêu cầu báo cáo:      |
| 9.2.    | Xem chi tiết yêu cầu báo cáo:18 |

## MỤC LỤC

#### 1. Trang chủ:

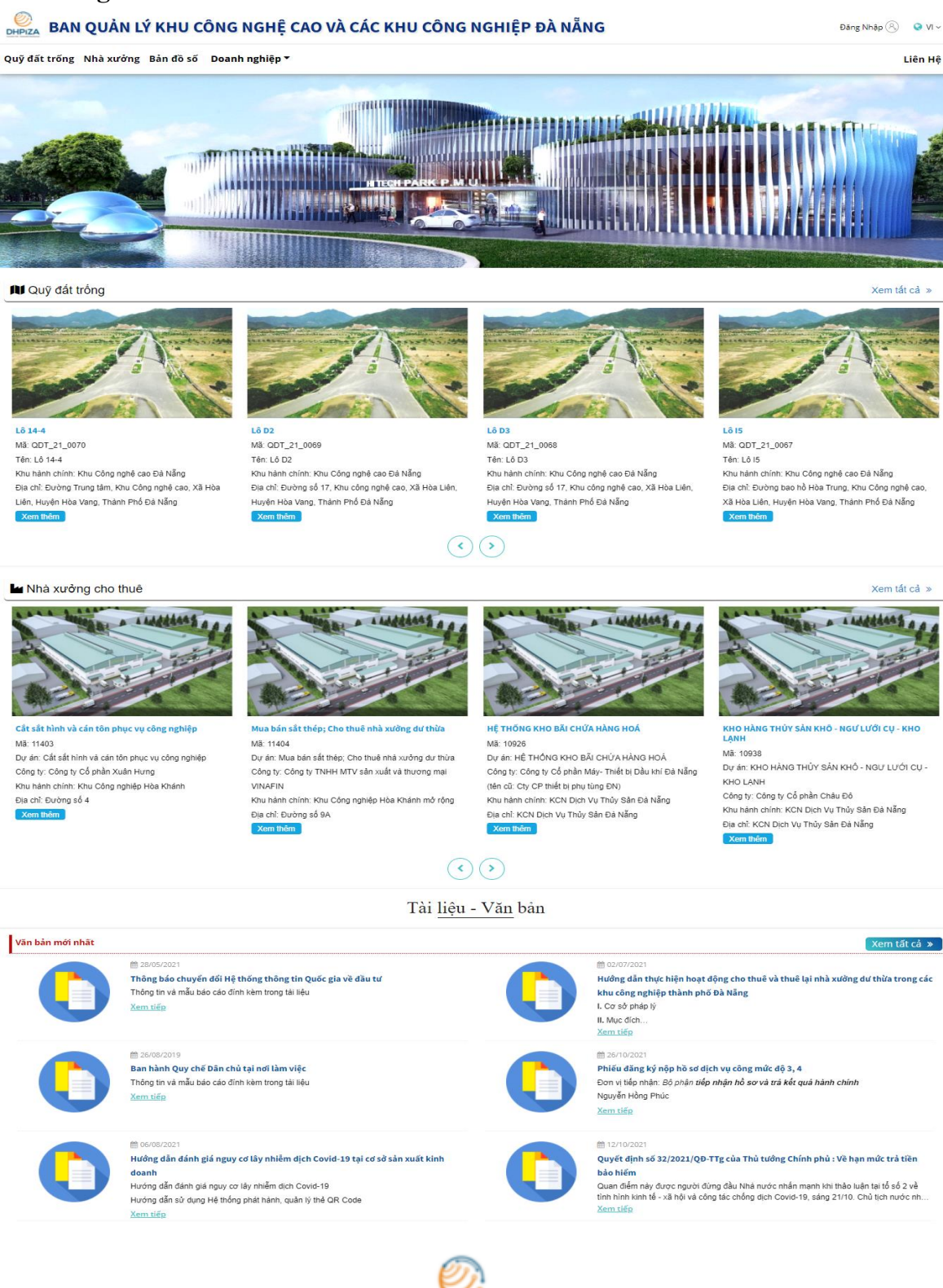

- Truy cập: Chọn biểu tượng

**DHPIZA** trên thanh tiêu đề.

- Mô tả: Màn hình trang chủ hiển thị thư danh sách các nhà xưởng, quỹ đất trống, văn bản mới nhất của hệ thống.
- 2. Quỹ đất trống:

#### Danh sách quỹ đất trống: 2.1.

BAN QUẢN LÝ KHU CÔNG NGHỆ CAO VÀ CÁC KHU CÔNG NGHIỆP ĐÀ NẵNG

Quỹ đất trống Nhà xưởng Bản đồ số 🛛 Doanh nghiệp 🔻

#### QUỸ ĐẤT TRỔNG

#### Nhập từ khóa tìm kiếm

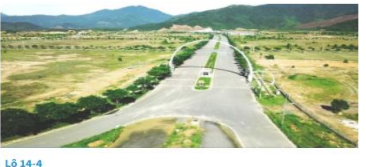

Lô 15

Lô De

Tên: Lô D6

Tên: Lô I5

Khu hành chính: Khu Công nghệ cao Đà Nẵng

Khu hành chính: Khu Công nghệ cao Đà Nẵng

Hòa Vang, Thành Phố Đà Nẵng Xem chi liết

Hòa Vang, Thành Phố Đà Nẵng

5

Địa chỉ: Đường bao hồ Hòa Trung, Khu Công nghệ cao, Xã Hòa Liên, Huyện

Tên: I ô 14-4 Khu hành chính: Khu Công nghệ cao Đà Nẵng Địa chỉ: Đường Trung tâm, Khu Công nghệ cao, Xã Hòa Liên, Huyện Hòa Vang, Thành Phố Đà Nẵng hi tiết

--Tất cả khu hành chính-

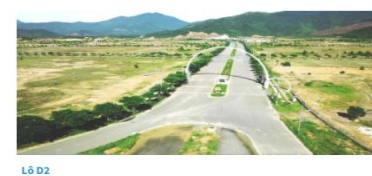

Tên: Lô D2 Khu hành chính: Khu Công nghệ cao Đà Nẵng Địa chỉ: Đường số 17, Khu công nghệ cao, Xã Hòa Liên, Huyện Hòa Vang Thành Phố Đà Nẵng tiết

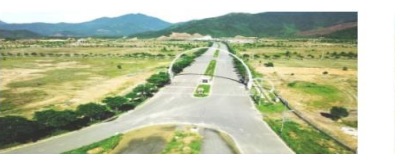

#### Lô D4

Tên: Lô D4 Khu hành chính: Khu Công nghệ cao Đà Nẵng Địa chỉ: Đường số 24, Khu công nghệ cao, Xã Hòa Liên, Huyện Hòa Vang Thành Phố Đà Nẵng

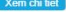

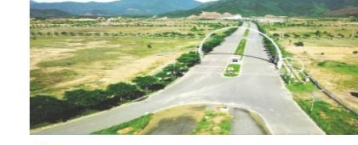

1611

Tên: Lô l1 Khu hành chính: Khu Công nghệ cao Đà Nẵng Địa chỉ: Đường bao hồ Hòa Trung, Khu Công nghệ cao, Xã Hòa Liên, Huyện Hòa Vang, Thành Phố Đà Nẵng

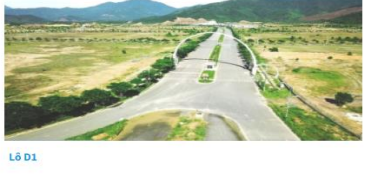

Địa chỉ: Đường bao hồ Hòa Trung, Khu Công nghệ cao, Xã Hòa Liên, Huyện

Tên: Lô D1 Khu hành chính: Khu Công nghệ cao Đà Nẵng Địa chỉ: Đường bao hồ Hòa Trung, Khu Công nghệ cao, Xã Hòa Liên, Huyện Hòa Vang, Thành Phố Đà Nẵng tiết

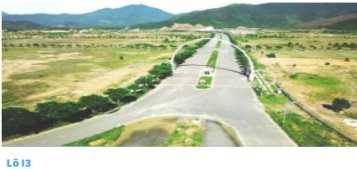

Tên: Lô I3 Khu hành chính: Khu Công nghệ cao Đà Nẵng Địa chỉ: Đưởng bao hồ Hòa Trung, Khu Công nghệ cao, Xã Hòa Liên, Huyện Hòa Vang, Thành Phố Đà Nẵng

<< < 1 2 3 > >>

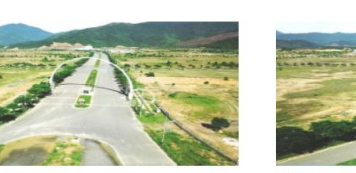

Lô B8

Tên: Lô B8 Khu hành chính: Khu Công nghệ cao Đà Nẵng Địa chỉ: Đường số 12, Khu công nghệ cao, Xã Hòa Liên, Huyện Hòa Vang, Thành Phố Đà Nẵng

- Truy cập: Chọn chức năng Quỹ đất trống trên thanh menu.
- Mô tả: Hiển thị danh sách quỹ đất trống của hệ thống.
  - Tìm kiếm • Nhập các thông tin cần tìm kiếm, sau đó nhấn nút thị kết quả.
  - Nhấn Xem chi tiết để xem chi tiết một quỹ đất trống.

#### Xem chi tiết quỹ đất trống: 2.2.

Hệ thống Bản đồ số Ban Quản lý KCNC và các KCN Đà Nẵng

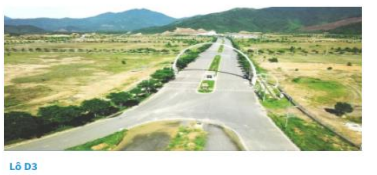

Đăng Nhập 🛞 🛛 😵 VI 🗸

Liên Hê

Tên: Lô D3 Khu hành chính: Khu Công nghệ cao Đà Nẵng Địa chỉ: Đường số 17, Khu công nghệ cao, Xã Hòa Liên, Huyện Hòa Vang Thành Phố Đà Nẵng

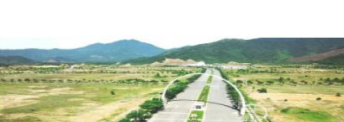

Lô D5

Tên: Lô D5 Khu hành chính: Khu Công nghệ cao Đà Nẵng Địa chỉ: Đường bao hồ Hòa Trung, Khu Công nghệ cao, Xã Hòa Liên, Huyện Hòa Vang, Thành Phố Đà Nẵng .fs

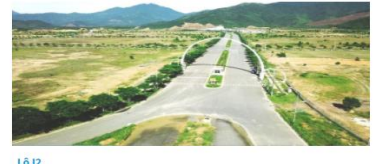

Hòa Vang, Thành Phố Đà Nẵng

Địa chỉ: Đường bao hồ Hòa Trung, Khu Công nghệ cao, Xã Hòa Liên, Huyện

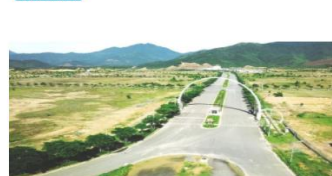

Khu hành chính: Khu Công nghệ cao Đà Nẵng

Tên: Lô l2

để hiển

- Truy cập: Tại màn hình danh sách Quỹ đất trống, nhấn nút Xem chi tiết hệ thống sẽ điều hướng sang trang xem chi tiết quỹ đất trống.
- Mô tả: Hiển thị thông tin chi tiết của quỹ đất trống cần xem thông tin. Màn hình gồm có 2 Tab:
  - Tab thông tin: Hiển thị thông tin mô tả quỹ đất trống. Đối với quỹ đất chưa có thông tin mô tả, màn hình sẽ hiển thị dòng chữ 'Đang cập nhât".

| .ô 14-4                              |                                         |               |
|--------------------------------------|-----------------------------------------|---------------|
| Mã: QDT_21_0070                      |                                         | Mô tả         |
| Thời gian hoạt động dự án: Liên hệ   | Giá thuê: Liên hệ                       | Đang cập nhật |
| Diện tích sẵn có: Liên hệ            | Diện tích được cấp: Liên hệ             |               |
| Khu hành chính: Khu Công nghệ cao Đà | Địa chỉ: Đường Trung tâm, Khu Công nghệ |               |
| Năng                                 | cao, Xã Hòa Liên, Huyện Hòa Vang, Thành |               |
|                                      |                                         |               |
| Thông tin Bàn đồ                     |                                         |               |

Tab bản đồ: Hiển thị bản đồ kml của đơn vị hành chính (nếu có), 0 hiển thị bản đồ kml của chính quỹ đất đó (nếu có) và vị trí của quỹ đất trên google map với những quỹ đất đã cập nhật thông tin vị trí.

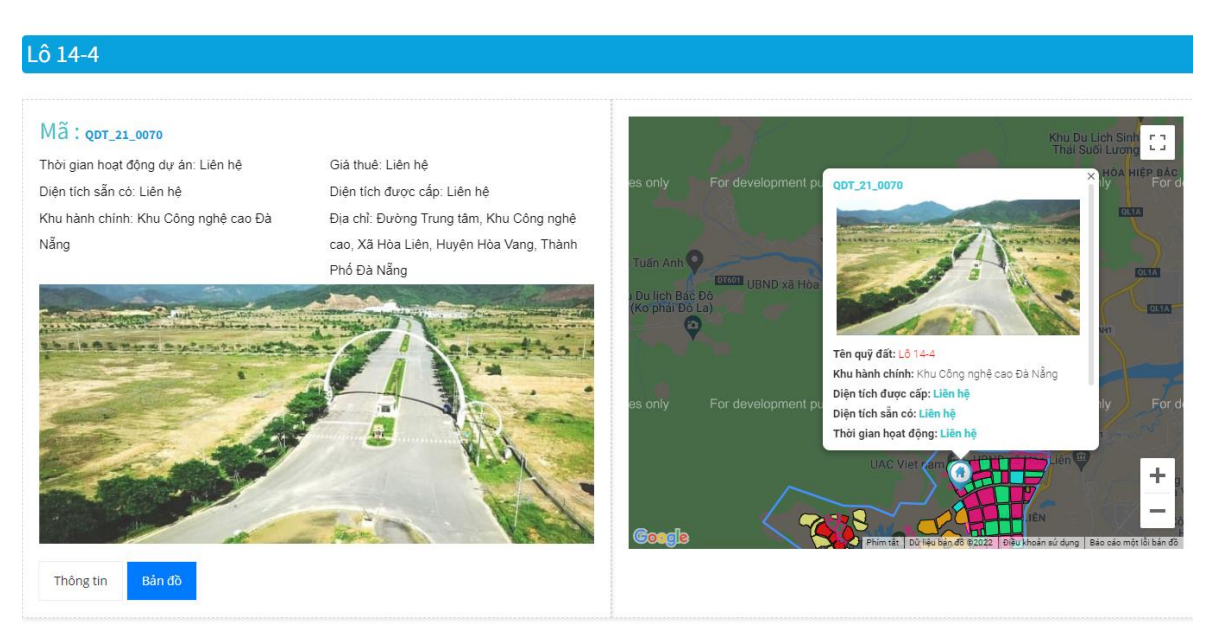

#### 3. Nhà xưởng:

#### 3.1. Danh sách nhà xưởng:

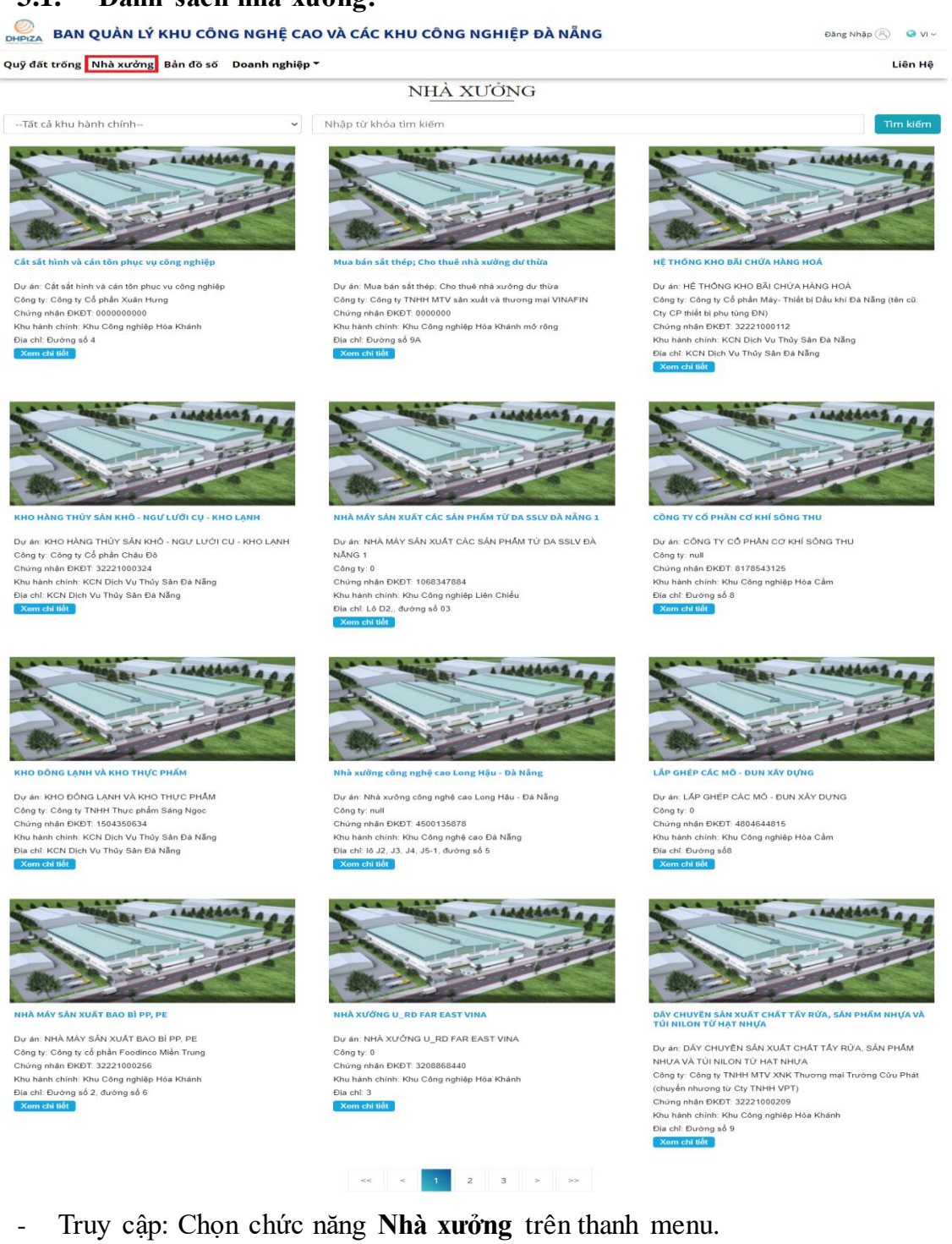

- Mô tả: Hiển thị danh sách nhà xưởng của hệ thống.
  - Nhập các thông tin cần tìm kiếm, sau đó nhấn nút Tìm kiếm để hiển thị kết quả.
  - Nhấn Xem chi tiết để xem chi tiết một nhà xưởng.

#### 3.2. Xem chi tiết nhà xưởng:

- Truy cập: Tại màn hình danh sách **Nhà xưởng**, nhấn nút Xem chi tiết, hệ thống sẽ điều hướng sang trang xem chi tiết nhà xưởng.
- Mô tả: Hiển thị thông tin chi tiết của nhà xưởng cần xem thông tin. Màn hình gồm có 2 Tab:
  - Tab thông tin: Hiển thị thông tin mô tả nhà xưởng. Đối với nhà xưởng chưa có thông tin mô tả, màn hình sẽ hiển thị dòng chữ "Đang cập nhật".

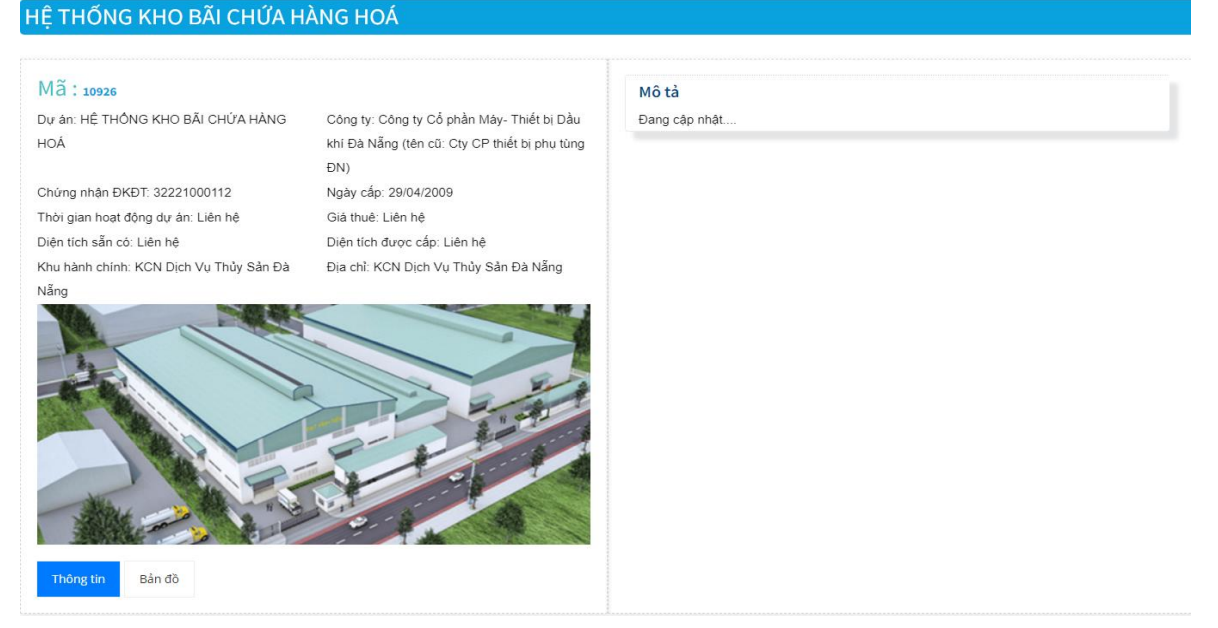

Tab bản đồ: Hiển thị bản đồ kml của đơn vị hành chính (nếu có), hiển thị bản đồ kml của chính nhà xưởng đó (nếu có) và vị trí của nhà xưởng trên google map với những nhà xưởng đã cập nhật thông tin vị trí.

#### HỆ THỐNG KHO BÃI CHỨA HÀNG HOÁ

#### Mã : 10926

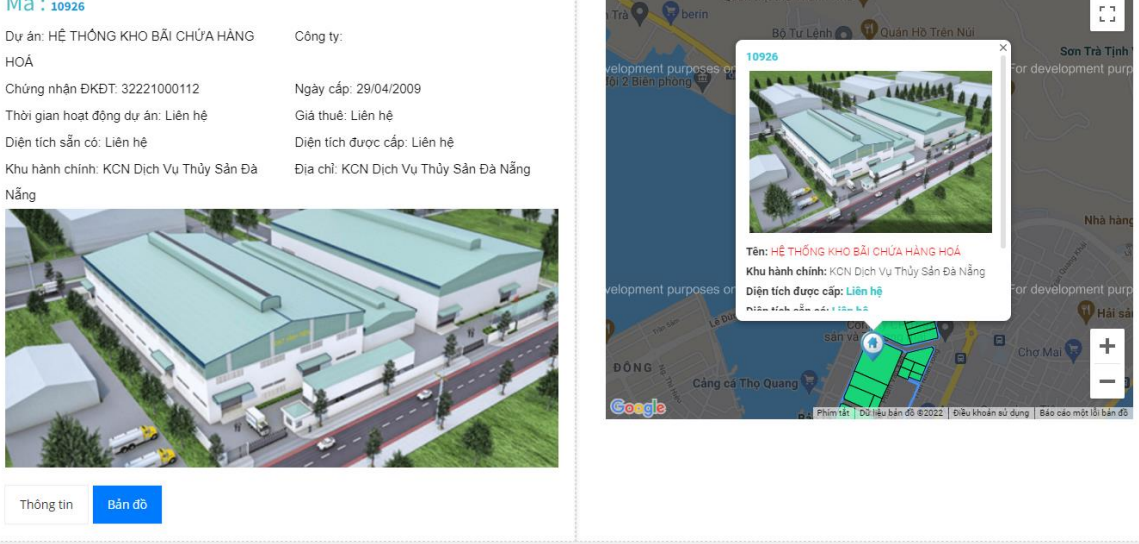

#### 4. Bản đồ số:

- Truy cập: Chọn chức năng Bản đồ số trên thanh menu.
- Mô tả: Hiển thị thông tin tìm kiếm đồng thời danh sách nhà xưởng, quỹ đất trống và doanh nghiệp của hệ thống.

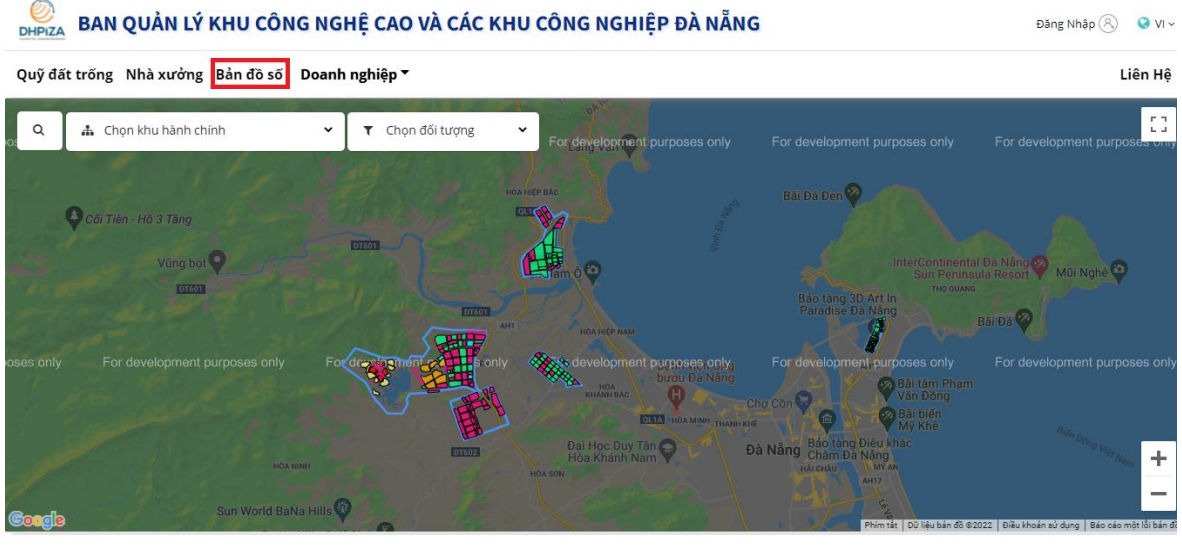

Nhập hoặc chọn các thông tin cần tìm kiếm, sau đó nhấn phím Enter 0 để hiển thị kết quả.

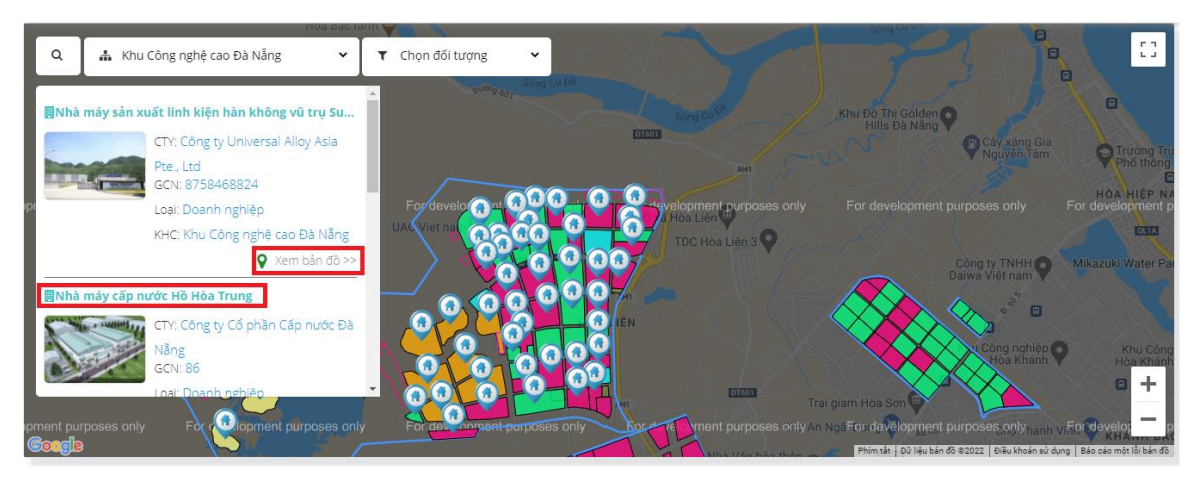

- Nhấn vào tên của đối tượng để xem chi tiết một đối tượng.
- Với những đối tượng đã có thông tin vị trí, nhấn vào
   Xem bản đồ >> để xem thông tin đối tượng đó trên google map.

### 5. Doanh nghiệp:

#### 5.1. Doanh nghiệp:

5.1.1. Danh sách doanh nghiệp:

Truy cập: Di chuột đến chức năng Doanh nghiệp, nhấn chọn Danh sách doanh nghiệp để xem thông tin danh sách doanh nghiệp.

| Quy dat trong Nha xướng Ban | do so Doanh nghiệp *      |                          |                             | Lien Hẹ               |
|-----------------------------|---------------------------|--------------------------|-----------------------------|-----------------------|
| Giới thiệu                  | Cẩm nang đầu tư           | Tư vấn - Dịch vụ         | Văn bản                     | Khác                  |
| Thư ngỏ                     | Thông tin đầu tư          | Báo cáo trực tuyến       | Văn bản pháp quy Trung ương | Việc làm              |
| Tổng quan về TP.Đà Nẵng     | Chính sách ưu đãi hổ trợ  | Dịch vụ công trực tuyến  | Văn bản pháp quy địa phương | Thống kê doanh nghiệp |
| Tổng quan về Ban Quản Lý    | Dự án khuyến khích đầu tư | Bưu chính công ích       | Văn bản chỉ đạo điều hành   | Liên hệ               |
|                             | Báo cáo giám sát đầu tư   | Tra cứu hồ sơ            | Văn bản hướng dẫn           |                       |
|                             | Brochure                  | Biểu mẫu điện tử         | Văn bản - Tài liệu          |                       |
|                             | Danh sách doanh nghiệp    | Khảo sát mức độ hài lòng |                             |                       |

- Mô tả: Hiển thị danh sách doanh nghiệp của hệ thống.

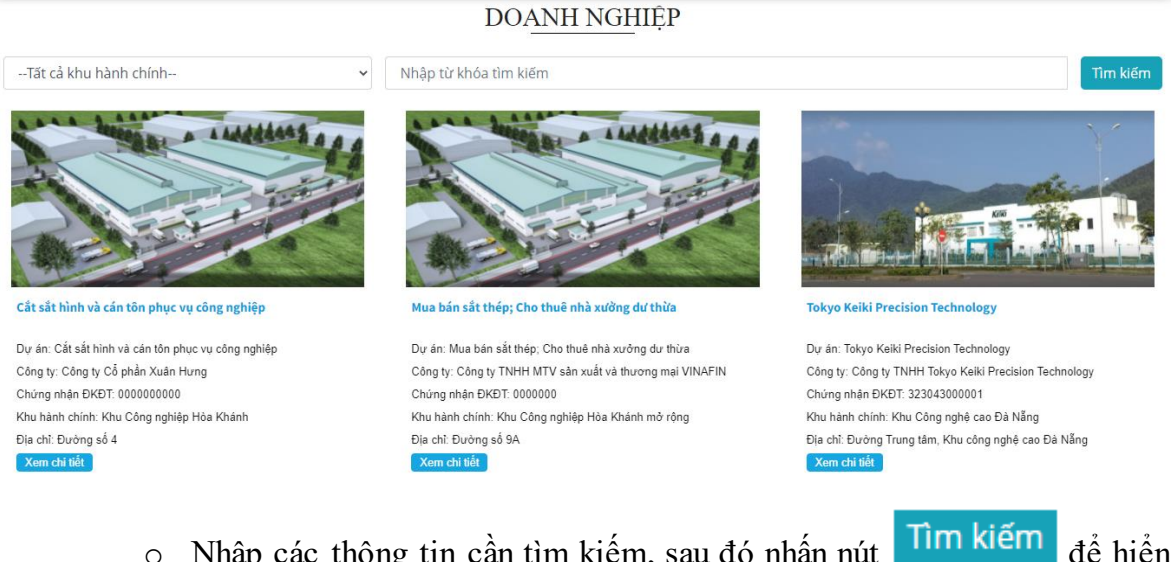

 Nhập các thông tin cần tìm kiếm, sau đó nhấn nút Tìm kiếm thị kết quả.

## Hệ thống Bản đồ số Ban Quản lý KCNC và các KCN Đà Nẵng

• Nhấn Xem chi tiết để xem chi tiết một doanh nghiệp.

- 5.1.2. Xem chi tiết doanh nghiệp:
- Truy cập: Tại màn hình danh sách **Doanh nghiệp**, nhấn nút **Xem chi tiết** hệ thống sẽ điều hướng sang trang xem chi tiết doanh nghiệp.
- Mô tả: Hiển thị thông tin chi tiết của doanh nghiệp cần xem thông tin. Màn hình gồm có 2 Tab:
  - Tab thông tin: Hiển thị thông tin mô tả doanh nghiệp. Đối với doanh nghiệp chưa có thông tin mô tả, màn hình sẽ hiển thị dòng chữ "Đang cập nhật".

| Mã : 10910                                                  |                                                                                                  | Mô tả         |
|-------------------------------------------------------------|--------------------------------------------------------------------------------------------------|---------------|
| Dự án: NHÀ MÁY SÂN XUẤT CHỂ BIỂN<br>HÀNG THỦY SĂN XUẤT KHẦU | Công ty: Công ty TNHH Dịch Vụ Phát Minh<br>Anh (mua lại từ bán đầu giá của Cty TNHH<br>Vinh Quý) | Đang cập nhật |
| Chứng nhận ĐKĐT: 32221000297                                | Ngày cấp: 21/01/2014                                                                             |               |
| Thời gian hoạt động dự án: Liên hệ                          | Diện tích được cấp: Liên hệ                                                                      |               |
| Khu hành chính: KCN Dịch Vụ Thủy Sản Đà                     | Địa chỉ: KCN Dịch Vụ Thủy Sản Đà Nẵng                                                            |               |
|                                                             |                                                                                                  |               |

 Tab bản đồ: Hiển thị bản đồ kml của đơn vị hành chính (nếu có), hiển thị bản đồ kml của chính doanh nghiệp đó (nếu có) và vị trí của doanh nghiệp trên google map với những doanh nghiệp đã cập nhật thông tin vị trí.

#### NHÀ MÁY SẢN XUẤT CHẾ BIẾN HÀNG THỦY SẢN XUẤT KHẨU

Công ty:

#### Mã : 10910

Dự ản: NHÀ MÁY SẢN XUẤT CHẾ BIỂN HÀNG THỮY SẢN XUẤT KHẦU Chứng nhận ĐKĐT: 32221000297 Thời gian hoạt động dự ản: Liên hệ Khu hành chính: KCN Dịch Vu Thủy Sản Đà Nẵng

Ngày cấp: 21/01/2014 Diện tích được cấp: Liên hệ Địa chỉ: KCN Dịch Vụ Thủy Sản Đà Nẵng

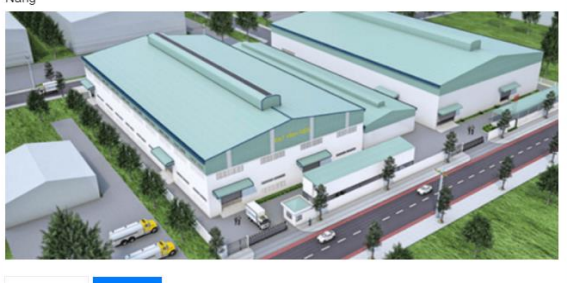

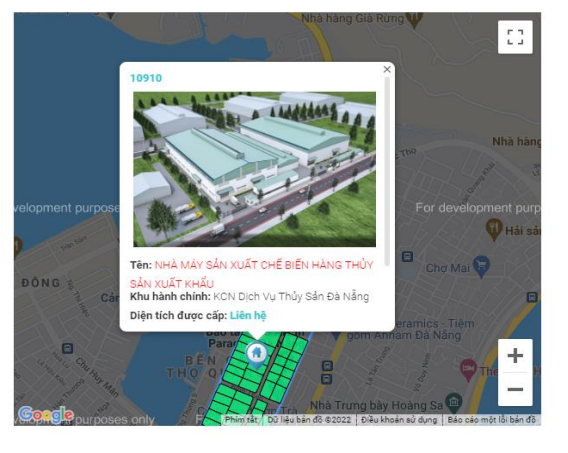

Thông tin Bản đ

#### 5.2. Văn bản:

5.2.1. Danh sách văn bản:

| DHPIZA    | BAN QUẢN LÝ KHU CÔNG NGHỆ CAO VÀ CÁC KHU CÔNG                                                                                | NGHIỆP ĐÀ NẵN             | G                | Đăng Nhập 🛞 🛛 😌 Vi 🗸                                            |
|-----------|----------------------------------------------------------------------------------------------------|---------------------------|------------------|-----------------------------------------------------------------|
| Quỹ đất t | rống Nhà xưởng Bản đồ số Doanh nghiệp ▼                                                                                      |                           |                  | Liên Hệ                                                         |
| Văn bả    | in pháp quy                                                                                                    |                           |                  |                                                                 |
| Số văn    | bản: Nhập từ khoá                                                                                                    | Tiêu đề văn bản:          | Nhập             | từ khoả                                                         |
| Nâng      | cab                                                                                                    |                           |                  | Q Tìm kiếm                                                      |
| Hiển thị  | 10 v hàng                                                                                                    |                           |                  |                                                                 |
| STT       | Tiêu đề                                                                                                    | Số văn bản                | Ngày ban<br>hành | Đơn vị ban hành                                                 |
| 1         | Thông báo chuyển đối Hệ thống thông tin Quốc gia về đầu tư                                                                   | 1400/BQL-<br>QL,XT&HTÐT   | 28/05/2021       | Ban Quản lý Khu công nghệ cao và các Khu công<br>nghiệp Đà Nẵng |
| 2         | Ban hành Quy chế Dân chủ tại nơi làm việc                                                                                    | 2887/SLÐTBXH-<br>LÐTLBHXH | 26/08/2019       | Sở Lao động Thương binh và Xã hội                               |
| 3         | Hướng dẫn đánh giá nguy cơ lây nhiễm dịch Covid-19 tại cơ sở sản xuất kinh doanh                                             | 06/08/21                  | 06/08/2021       |                                                                 |
| 4         | Hướng dẫn thực hiện hoạt động cho thuê và thuê lại nhà xưởng dư thừa trong các khu<br>công nghiệp thành phố Đà Nẵng          | 1865/HD-BQL               | 02/07/2021       | Ban Quản lý Khu công nghệ cao và các Khu công<br>nghiệp Đà Nẵng |
| 5         | Phiếu đăng ký nộp hồ sơ dịch vụ công mức độ 3, 4                                                                             | 3756/VP-KGVX              | 26/10/2021       | UBND thành phố Đà Nẵng                                          |
| 6         | Quyết định số 32/2021/QĐ-TTg của Thủ tướng Chính phủ : Về hạn mức trả tiền bảo hiểm                                          | 52/2021/QÐ-TTg            | 12/10/2021       | UBND Thành phố Đà Nẵng                                          |
| 7         | Quyết định số 32/2021/QĐ-TTg của Thủ tướng Chính phủ : Về hạn mức trả tiền bảo hiểm                                          | 32/2021/QÐ-TTg            | 11/10/2021       | UBND Thành phố Đà Nẵng                                          |
| 8         | Phòng chống dịch Covid-19                                                                                                    | b32/2021/QÐ-TTg           | 27/09/2021       | UBND Thành phố Đà Nẵng                                          |
| 9         | Khảo sát độ sẵn sàng chuyển đổi số                                                                                           | 08/2021                   | 01/08/2021       |                                                                 |
| 10        | Hướng dẫn Khung tiêu chí đánh giá sự phù hợp, xét chọn công nghệ, sản phẩm của dự<br>án đầu tư vào Khu công nghệ cao Đà Nẵng | 432/HD-BQL                | 23/02/2021       | Ban Quản lý Khu công nghệ cao và các Khu công<br>nghiệp Đà Nẵng |
| Hiển thị  | từ 1 đến 10 của 11 kết quả                                                                                                   |                           |                  | < 1 2 >                                                         |

Truy cập: Di chuột đến chức năng Doanh nghiệp, nhấn chọn Văn bản – Tài liệu để xem danh sách văn bản của hệ thống.

| Quỹ đất trống Nhà xưởng Bả | ản đồ số <b>Doanh nghiệp ▼</b> |                          |                             | Liên Hệ               |
|----------------------------|--------------------------------|--------------------------|-----------------------------|-----------------------|
| Giới thiệu                 | Cẩm nang đầu tư                | Tư vấn - Dịch vụ         | Văn bản                     | Khác                  |
| Thư ngỏ                    | Thông tin đầu tư               | Báo cáo trực tuyến       | Văn bản pháp quy Trung ương | Việc làm              |
| Tổng quan về TP.Đà Nẵng    | Chính sách ưu đãi hổ trợ       | Dịch vụ công trực tuyến  | Văn bản pháp quy địa phương | Thống kê doanh nghiệp |
| Tống quan về Ban Quản Lý   | Dự án khuyến khích đầu tư      | Bưu chính công ích       | Văn bản chỉ đạo điều hành   | Liên hệ               |
|                            | Báo cáo giám sát đầu tư        | Tra cứu hồ sơ            | Văn bản hướng dẫn           |                       |
|                            | Brochure                       | Biểu mẫu điện tử         | Văn bản - Tài liệu          |                       |
|                            | Danh sách doanh nghiệp         | Khảo sát mức độ hài lòng |                             |                       |

- Mô tả: Hiển thị danh sách văn bản của hệ thống. Màn hình này gồm có 2 phần:
  - Tìm kiếm:

| Văn bản pháp q | uy           |                  |              |            |
|----------------|--------------|------------------|--------------|------------|
| Số văn bản:    | Nhập từ khoá | Tiêu đề văn bản: | Nhập từ khoá |            |
| Nâng cao       |              |                  |              | Q Tìm kiếm |

Hệ thống Bản đồ số Ban Quản lý KCNC và các KCN Đà Nẵng

 Nhập các thông tin cần tìm kiếm, nhấn nút kiếm theo nhiều tiêu chí hơn.

| Số văn bản:       | Nhập từ khoá | Tiêu đề văn bản:   | Nhập từ khoá  |   |
|-------------------|--------------|--------------------|---------------|---|
|                   |              |                    |               |   |
| Đơn vị ban hành:  | Nhập từ khoá | Sắp xếp theo:      | Ngày ban hành | • |
| Ban hành từ ngày: | Chọn ngày    | Ban hành đến ngày: | Chọn ngày     |   |

Nhấn nút Q Tìm kiếm để xem kết quả.

• Danh sách văn bản: Hiển thị kết quả tìm kiếm.

| STT    | Tiêu đề                                                                                                    | Số văn bản                | Ngày ban<br>hành | Đơn vị ban hành                                                 |
|--------|----------------------------------------------------------------------------------------------------|---------------------------|------------------|-----------------------------------------------------------------|
| 1      | Thông bảo chuyển đổi Hệ thống thông tin Quốc gia về đầu tư                                                                   | 1400/BQL-<br>QL,XT&HTÐT   | 28/05/2021       | Ban Quản lý Khu công nghệ cao và các Khu<br>công nghiệp Đà Nẵng |
| 2      | Ban hành Quy chế Dân chủ tại nơi làm việc                                                                                    | 2887/SLÐTBXH-<br>LÐTLBHXH | 26/08/2019       | Sở Lao động Thương binh và Xã hội                               |
| 3      | Hướng dẫn đánh giá nguy cơ lây nhiễm dịch Covid-19 tại cơ sở sản<br>xuất kinh doanh                                          | 06/08/21                  | 06/08/2021       |                                                                 |
| 4      | Hướng dẫn thực hiện hoạt động cho thuê và thuê lại nhà xưởng dư<br>thừa trong các khu công nghiệp thành phố Đà Nẵng          | 1865/HD-BQL               | 02/07/2021       | Ban Quản lý Khu công nghệ cao và các Khu<br>công nghiệp Đà Nẵng |
| 5      | Phiếu đăng ký nộp hồ sơ dịch vụ công mức độ 3, 4                                                                             | 3756/VP-KGVX              | 26/10/2021       | UBND thành phố Đà Nẵng                                          |
| 6      | Quyết định số 32/2021/QĐ-TTg của Thủ tướng Chính phủ : Về hạn mức<br>trả tiền bảo hiểm                                       | 52/2021/QÐ-TTg            | 12/10/2021       | UBND Thành phố Đà Nẵng                                          |
| 7      | Quyết định số 32/2021/QĐ-TTg của Thủ tướng Chính phủ : Về hạn mức<br>trả tiền bảo hiểm                                       | 32/2021/QÐ-TTg            | 11/10/2021       | UBND Thành phố Đà Nẵng                                          |
| 8      | Phòng chống dịch Covid-19                                                                                                    | b32/2021/QĐ-TTg           | 27/09/2021       | UBND Thành phố Đà Nẵng                                          |
| 9      | Khảo sát độ sẵn sàng chuyển đổi số                                                                                           | 08/2021                   | 01/08/2021       |                                                                 |
| 10     | Hướng dẫn Khung tiêu chí đánh giá sự phủ hợp, xét chọn công nghệ,<br>sản phẩm của dự án đầu tư vào Khu công nghệ cao Đà Nẵng | 432/HD-BQL                | 23/02/2021       | Ban Quản lý Khu công nghệ cao và các Khu<br>công nghiệp Đà Nẵng |
| iển th | từ 1 đến 10 của 11 kết quả                                                                                                   |                           |                  | < 1 2 >                                                         |

Nhấn vào tiêu đề của văn bản để xem chi tiết văn bản đó.

## 5.2.2. Xem chi tiết văn bản:

- Truy cập: Tại màn hình Văn bản Tài liệu, nhấn vào tiêu đề văn bản, màn hình xem chi tiết văn bản đó sẽ xuất hiện.
- Mô tả: Xem chi tiết thông tin, tài liệu đính kèm của văn bản đó.

Nâng cao để tìm

## Thông báo chuyển đổi Hệ thống thông tin Quốc gia về đầu tư

#### Thuộc tính văn bản

| Số văn bản      | 1400/BQL-QL,XT&HTÐT                                                       | Người ký      | Phạm Trường Sơn |
|-----------------|---------------------------------------------------------------------------|---------------|-----------------|
| Ngày ban hành   | 28/05/2021                                                                | Ngày hiệu lực | 28/05/2021      |
| Đơn vị ban hành | Ban Quản lý Khu công nghệ cao và các Khu công nghiệp Đà Nẵng              |               |                 |
| Nội dung        | Thông tin và mẫu báo cáo đính kèm trong tài liệu                          |               |                 |
| Đính kèm        | Investment Handbook 2015_Vietnamese.pdf HeThongThongTinQuocGiaVeDauTu.pdf |               |                 |

• Nhấn nút **G** Facebook để chia sẻ thông tin văn bản về trang facebook cá nhân.

#### 6. Liên hệ:

- Truy cập: Chọn chức năng Liên hệ trên thanh menu
- Mô tả: Cho phép nhà đầu tư xem thông tin liên lạc của Ban quản lý hoặc gửi email liên hệ đến Ban quản lý. Màn hình này gồm 3 tab:
  - Tab Liên hê: Hiển thị thông tin liên lạc của Ban quản lý.

| Quỹ đất trống Nhà xưởng Bản đồ số Doanh nghiệp ▼                                         | Liên Hệ |
|------------------------------------------------------------------------------------------|---------|
| Liên Hệ <u>với Ban Q</u> uản Lý                                                          |         |
| Liên hệ Gửi Email Thông tin khác                                                         |         |
| TRŲ SỞ:                                                                                  |         |
| 🛇 Lô A17, đường Trung tâm, Khu công nghệ cao, xã Hòa Liên, huyện Hòa Vang, Đà Nẵng       |         |
| J 0236 3666117                                                                           |         |
| 🔤 dhpiza@danang.gov.vn                                                                   |         |
| Điện thoại bộ phận Tiếp nhận hồ sơ và Trả kết quả cho công dân, tổ chức số: 0236.3666100 |         |

• Tab Gửi email: Cho phép nhà đầu tư gửi email đến Ban quản lý.

|                                               | Liên Hệ <u>với Ban Q</u> uản Lý                                           |
|-----------------------------------------------|---------------------------------------------------------------------------|
| Liên hệ Gửi Email Thông tin khác              |                                                                           |
| Gửi Email. Tất cả các thông tin               | được đánh dấu * là bắt buộc.                                              |
| Tên Công ty/Cá nhân *                         |                                                                           |
| Email *                                       |                                                                           |
| Điện thoại *                                  |                                                                           |
| Tiêu đề *                                     |                                                                           |
| Nội dung *                                    |                                                                           |
|                                               |                                                                           |
| 🗆 Gửi bản sao cho bạn                         | Å                                                                         |
| Xác minh từ *                                 | Tõi không phái là người                                                   |
|                                               | máy reCAPTCHA<br>Bio már - Bio Mole                                       |
| Gửi Email                                     |                                                                           |
|                                               | <ul> <li>Nhập các thông tin bắt buộc.</li> </ul>                          |
|                                               | <ul> <li>Xác thực captcha</li> </ul>                                      |
|                                               | Nhấn nút Gửi Email đả nửi amail                                           |
| -                                             |                                                                           |
| o ' <b>I</b>                                  | àb Thông tin khác: Hiên thị thông tin khác cho nhà đầu từ liên hệ.        |
|                                               | Liên Hệ <u>với Ban Q</u> uản Lý                                           |
| Liên hệ Gửi Email <mark>Thông tin khác</mark> |                                                                           |
| Mọi ý kiến đóng góp xin Quý vị v              | ui lòng gửi Email hoặc liên hệ trực tiếp qua điện thoại.                  |
| Ban quản lý mong được lắng ngi                | he và tiếp thu mọi ý kiến để hoàn thiện hơn nữa. Xin chân thành cầm ơn./. |

7. Đăng ký tài khoản:

- Địa chỉ truy cập: <u>https://maps.dhpiza.vn</u> tại trình duyệt, hoặc sử dụng phiên bản Mobi trên APPLE STORE hoặc CH Play với từ khóa tìm kiếm "Dhpiza Maps"

- Truy cập: Nhấn nút Dăng ký tại màn hình đăng nhập

|                                    | ĐĂNG NHẬP                                          |
|------------------------------------|----------------------------------------------------|
|                                    | Tài khoản                                          |
| BANOUẢN LÝ KHU CÔNG NGHÊ           | Đăng nhập<br>Quên mật khẩu?                        |
| CAOII<br>VÀ CÁC KHU CÔNG NGHIỆP ĐÀ | Hoặc<br>Đăng nhập SSO<br>Chưa có tài khoản Đảng kỳ |

Mô tả: Cho phép nhà đầu tư đăng ký thông tin tài khoản để đăng nhập vào hệ thống.

|                           | ĐĂNG KÝ TÀI KHOẢN                  |
|---------------------------|------------------------------------|
|                           | XƯỜNG TÁI CHẾ XÁC MEN BIA          |
|                           | xuongmenbia                        |
|                           |                                    |
|                           |                                    |
| 1000                      | xuongmenbia@gmail.com              |
| BAN QUẢN LÝ KHU CÔNG NGHỆ | 0935102223                         |
| GAO                       | Đà Nẵng                            |
| VÀ CÁC KHU CÔNG NGHIỆP ĐÀ | Đãng ký                            |
| NĂNG                      | Đã có tài khoản? Đ <b>ăng nhập</b> |
|                           |                                    |

Nhập thông tin đăng ký tài khoản, sau đó nhấn nút Đăng ký, hệ thống sẽ hiển thị thông báo đăng ký thành công. Nhà đầu tư cần đợi nhân viên Ban quản lý Khu Công nghệ cao và Các khu công nghiệp Đà Nẵng phê duyệt thì mới đăng nhập được.

|                                 | •                                   |           |
|---------------------------------|-------------------------------------|-----------|
| Tài khoản                       |                                     |           |
| Mật khẩu                        |                                     |           |
| Xác nhận mậ                     | t khẩu                              |           |
| Email                           |                                     |           |
| Điện thoại                      |                                     |           |
| Địa chỉ                         |                                     |           |
|                                 | Đăng ký                             |           |
|                                 | Đã có tài khoản?                    | Đăng nhập |
| Tạo tài khoản<br>đơi hê thống x | xuongmenbia thành công,<br>xác nhân | vui lòng  |

### 8. Đăng nhập:

- Truy cập: Tại màn hình Trang chủ, nhấn nút <sup>Đăng Nhập</sup>, màn hình đăng nhập sẽ hiển thị.
- Mô tả: Sau khi nhà đầu tư được nhân viên hệ thống phê duyệt tài khoản, nhà đầu tư có thể đăng nhập hệ thống bằng tài khoản vừa đăng ký.

![](_page_16_Picture_4.jpeg)

Hệ thống Bản đồ số Ban Quản lý KCNC và các KCN Đà Nẵng

Đăng nhập

Nhập thông tin tên tài khoản và mật khẩu đã đăng ký, nhấn nút \_ Nếu tài khoản và mật khẩu chính xác, sẽ hiển thị ra màn hình Trang chủ sau khi đăng nhập.

![](_page_17_Figure_2.jpeg)

#### 9. Báo cáo nhà đầu tư:

#### 9.1. Danh sách yêu cầu báo cáo:

- Truy cập:
  - Cách 1: Sau khi nhà đầu tư đăng nhập hệ thống, chọn chức năng Quản lý báo cáo → Yêu cầu báo cáo trên thanh menu, màn hình Danh sách yêu cầu báo cáo sẽ xuất hiện.
  - Cách 2: Tại trang chưa đăng nhập, di chuột đến mục Doanh nghiệp, nhấn nút BÁO CÁO TRỰC TUYÊN trên thanh menu, hệ thống sẽ điều hướng sang trang đăng nhập (nếu chưa đăng nhập). Nhà đầu tư tiến hành đăng nhập. Sau khi đăng nhập thành công, màn hình Danh sách yêu cầu báo cáo sẽ xuất hiện.
- Mô tả: Màn hình danh sách yêu cầu báo cáo hiển thị những yêu cầu báo cáo mà nhà đầu tư có trong danh sách nhà đầu tư được chọn của yêu cầu báo cáo đó. Màn hình này chia làm 2 phần:

• Tìm kiếm: Nhập thông tin tìm kiếm các yêu cầu báo cáo cần tìm.

Báo cáo nhà đầu tư

0

| Trạng thái: Tất cả Từ ngày: Chọn ngày 🖬 Đến ngày: Chọn ngày 着 | Tìm kiếm    |        |                              |           |           |           | -                   |
|---------------------------------------------------------------|-------------|--------|------------------------------|-----------|-----------|-----------|---------------------|
| Q Tim kiếm                                                    | Trạng thái: | Tất cả | <ul> <li>Từ ngày:</li> </ul> | Chọn ngày | Đến ngày: | Chọn ngày |                     |
|                                                               |             |        |                              |           |           |           | <b>Q</b> , Tìm kiếm |

Nhấn nút

để tìm kiếm thông tin.

• Danh sách yêu cầu báo cáo: Hiển thị danh sách kết quả tìm kiếm.

| Danh sách            | Danh sách yêu cầu báo cáo                                                       |              |              |              |                              |
|----------------------|---------------------------------------------------------------------------------|--------------|--------------|--------------|------------------------------|
| Hiển thị 1           | 0 🗸 hàng                                                                        |              |              |              |                              |
| STT                  | Nội dung yêu cầu                                                                | Ngày yêu cầu | Trạng thái   | Ngày báo cáo | Hành động                    |
| 1                    | Yêu cầu gửi báo cáo về danh sách lao động nước ngoài                            | 25/11/2021   | Chưa báo cáo |              | Ohi tiết                     |
| 2                    | Gửi báo cáo về tình trạng bãi đất, diện tích đã sử dụng, các giấy tờ liên quan. | 20/11/2021   | Chưa báo cáo |              | <ul> <li>Chi tiết</li> </ul> |
| Hiển thị từ <b>1</b> | đến <b>2</b> của <b>2</b> kết quả                                               |              |              |              | < 1 >                        |

## 9.2. Xem chi tiết yêu cầu báo cáo:

Chi tiết yêu cầu báo cáo

| Yêu cầu                                                                                                    |                           |              |    |
|----------------------------------------------------------------------------------------------------|---------------------------|--------------|----|
| Nội dung *                                                                                                    |                           |              |    |
| X     1     1     4     →     1     5     -     1     1     1     1     1     1     1     1     1     1     1     1     1     1     1     1     1     1     1     1     1     1     1     1     1     1     1     1     1     1     1     1     1     1     1     1     1     1     1     1     1     1     1     1     1     1     1     1     1     1     1     1     1     1     1     1     1     1     1     1     1     1     1     1     1     1     1     1     1     1     1     1     1     1     1     1     1     1     1     1     1     1     1     1     1     1     1     1     1     1     1     1     1     1     1     1     1     1     1     1     1     1     1     1     1     1     1     1     1     1     1     1     1     1     1     1     1     1     1     1     1     1     1     1     1     1     1     1< | 🔀   🕞 Mã HTML  <br>~   ?  |              |    |
| Gửi báo cáo về tình trạng bãi đất, diện tích đã sử dụng, các giấy tờ liên qu                                                                                                    | an.                       |              |    |
|                                                                                                    |                           |              |    |
|                                                                                                    |                           |              |    |
|                                                                                                    |                           |              |    |
| Mô tả                                                                                                    |                           |              |    |
|                                                                                                    |                           |              |    |
| Ngày vêu cầu *                                                                                                    |                           |              | 11 |
| 20/11/2021                                                                                                    |                           |              |    |
| Tài liệu đính kèm                                                                                                    |                           | _            |    |
|                                                                                                    |                           |              |    |
| SII len tai liệu                                                                                                    | Định đạng                 | Hann dọng    |    |
|                                                                                                    | nong co tai tiệu dinh kém |              |    |
|                                                                                                    |                           | - A charter  |    |
| ← Quay vē                                                                                                    |                           | → Gưĩ bảo cả | 10 |

- Truy cập: Tại màn hình danh sách yêu cầu báo cáo, nhấn nút
   Ochi tiết màn hình chi tiết yêu cầu báo cáo sẽ hiển thị.
- Mô tả: Màn hình này cho phép nhà đầu tư xem chi tiết yêu cầu cần báo cáo.

Nếu nhà đầu tư chưa báo cáo yêu cầu này, nhấn nút → Gửi báo cáo, cửa sổ báo cáo nhà đầu tư sẽ hiển thị.

|                                                                                 |                    | Xuong     |
|---------------------------------------------------------------------------------|--------------------|-----------|
| ) cáo nhà đầu tư                                                                |                    | ×         |
| iội dung báo cáo *                                                              |                    |           |
| χ δ 🗎 🛱 🖕   ♦ +   ♥ +   ∞ ∞ 🛤   🖬 ☶ Ξ Ω   Σ   0 •                               | Mã HTML            |           |
| B I S   I S   I = :≡   ∃≡ ∃≡   99   Kiểu -   Bình thư   ?                       |                    |           |
| Nộp báo cáo về tính trạng bãi đất, diện tích đã sử dụng, các giấy tờ liên quan. |                    |           |
|                                                                                 |                    | e         |
| body p                                                                          |                    | 4         |
| gày báo cáo:                                                                    |                    |           |
| 16/12/2021                                                                      |                    |           |
| Tài liệu đính kèm                                                               |                    | _         |
| Tên tài liệu                                                                    | Định dạng          | Hành động |
| Báo cáo tình trạng đất.doc                                                      | application/msword | Хо́а      |
|                                                                                 | 🛧 Chọn tài liệu    |           |
|                                                                                 |                    | 🕲 Lưu     |
|                                                                                 |                    | ×Đóng     |
|                                                                                 |                    |           |

Nhập các thông tin theo yêu cầu, sau đó nhấn nút
 báo cáo. Cửa sổ xác nhận việc lưu báo cáo sẽ xuất hiện.

| Gửi báo cáo nhà đầu tư                    | ×           |
|-------------------------------------------|-------------|
| Bạn chắc chắn muốn gửi báo cáo này không? |             |
|                                           | Đóng Đồng ý |

Nhấn nút Đồng ý để nộp báo cáo, hoặc nhấn nút để hủy.

0

- Lưu ý: tổng dung lượng các file upload không được lớn hơn 25 MB.
- Sau khi nhà đầu tư đồng ý gửi báo cáo, thông báo Lưu báo cáo thành công sẽ xuất hiện. Lúc này, tại màn hình xem chi tiết yêu cầu báo cáo, sẽ có nút <sup>> Xem báo cáo</sup>
   Nhấn nút <sup>> Xem báo cáo</sup>
   Nhấn nút <sup>> Xem báo cáo</sup>

Hệ thống Bản đồ số Ban Quản lý KCNC và các KCN Đà Nẵng

để gửi

## Chi tiết yêu cầu báo cáo

| Yêu cầu                                               |                            |               |
|-------------------------------------------------------|----------------------------|---------------|
| ội dung *                                             |                            |               |
| X 6 6 6 6 <b>★ →</b>  ♥- ∞ q                          | 🍽 🔛 🌐 🔬 🛛 🔀 🖌 🔂 Mã HTML    |               |
| B I S   I <sub>x</sub>   ≟ ∷≣   ≇ ≇   99   Kiểu       | -   Định dạng -   <b>?</b> |               |
| Gửi báo cáo về tình trạng bãi đất, diện tích đã sử dụ | ng, các giấy tờ liên quan. |               |
|                                                       |                            |               |
|                                                       |                            |               |
|                                                       |                            |               |
|                                                       |                            | 4             |
| ô tả                                                  |                            |               |
|                                                       |                            |               |
|                                                       |                            |               |
| 20/11/2021                                            |                            |               |
|                                                       |                            |               |
| Tài liệu đính kèm                                     |                            | _             |
| STT Tên tài liệu                                      | Định dạng                  | Hành động     |
|                                                       | Không có tài liệu đính kòm |               |
|                                                       |                            |               |
|                                                       |                            |               |
| ← Quay về                                             |                            | → Xem báo cáo |